# **ESCoMaS PLUS**

# MFA control (Multi Factor Authenticator) set up process

https://escomas.edison.it/

### **Download MFA App**

Before diving into the set-up details, download the "Google Authenticator" app, or third-party equivalent app, such as "Microsoft Authenticator", on your smartphone.

Please find below the links to download the app mentioned above for iOS and Android operating system.

Android Apps:

Google Authenticator - App su Google Play

Microsoft Authenticator - App su Google Play

iOS Apps:

Google Authenticator su App Store (apple.com)

Microsoft Authenticator su App Store (apple.com)

#### Set up the MFA control

After downloading the app, please open the ESCoMaS website page and login with your Username and Password:

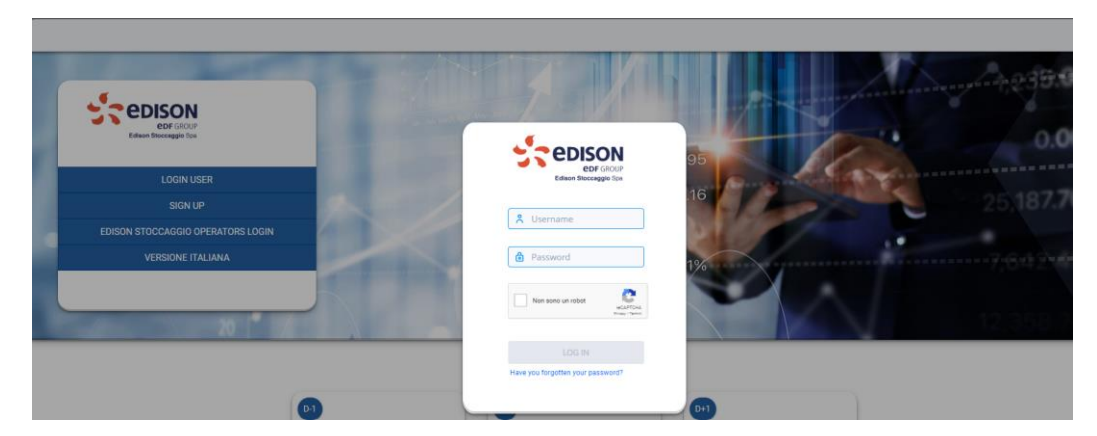

Check the reCAPTCHA:

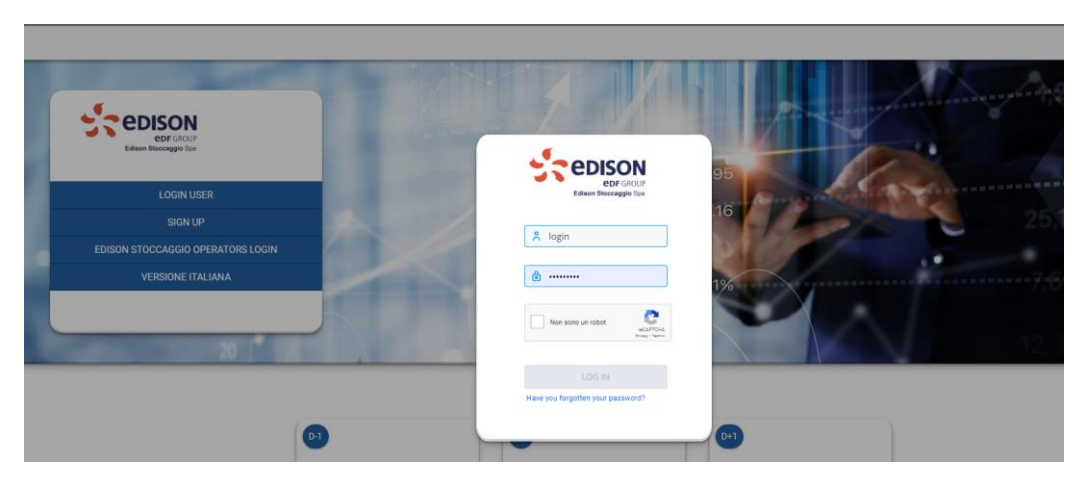

Click on the "**LOGIN**" button. Once logged in, a pop-up message presenting a QRcode, will appear. Scan the QRcode using the Authenticator app previously downloaded on your smartphone. If this is not possible, enter the serial number reported on the base of the pop-up message, into the Authenticator app screen.

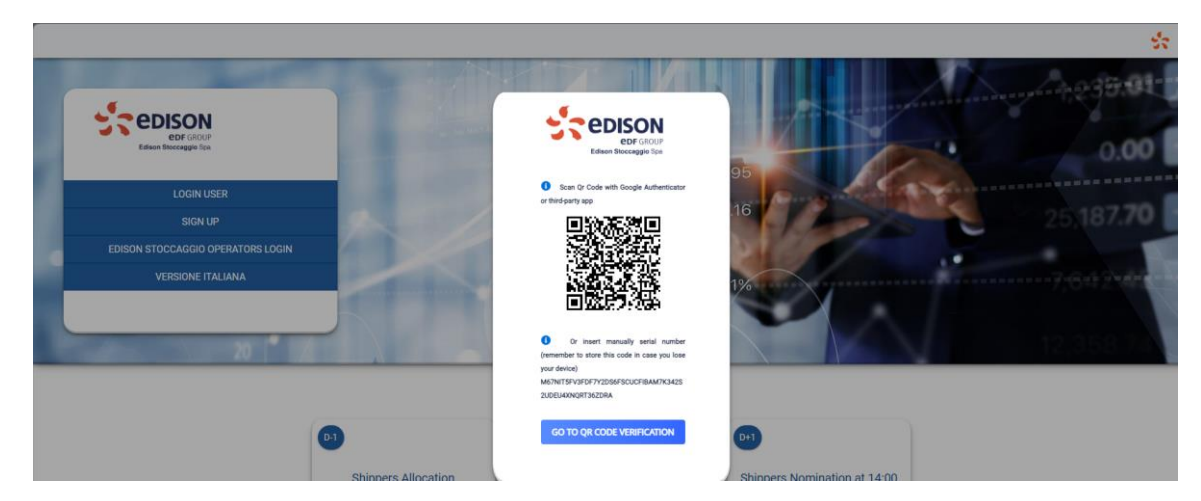

Now click the "GO TO QR CODE VERIFICATION" button, the following pop-up message will be shown:

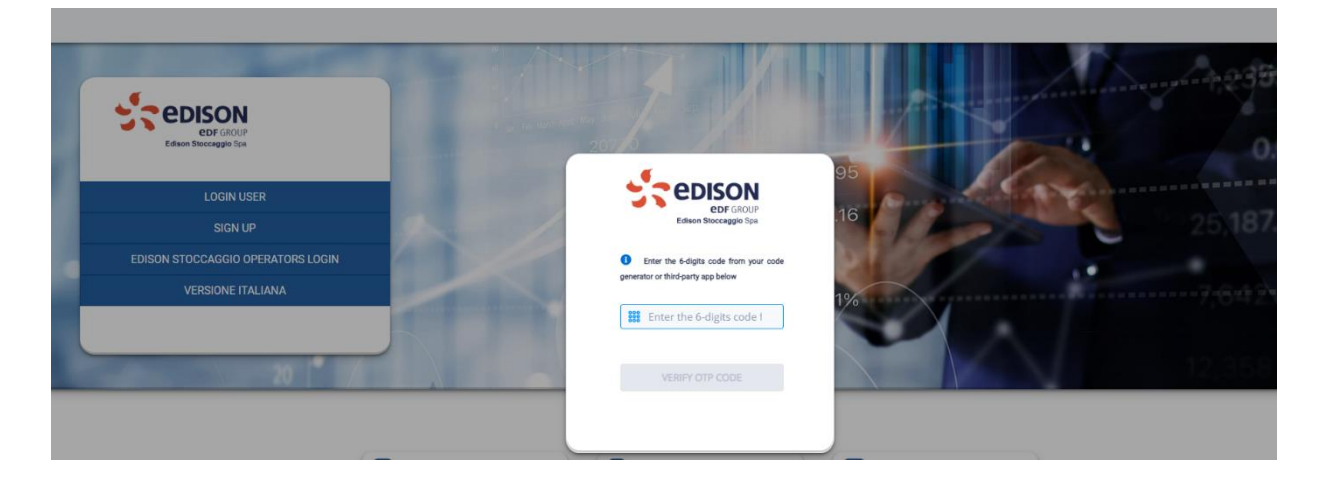

Enter the valid six-digit OTP code available on the Authenticator app and click the "VERIFY OTP CODE" button.

# Login on ESCoMaS after setting up the MFA control

After successfully setting up the MFA, every login will require:

- 1. Entering the Username and Password.
- 2. Checking the reCAPTCHA.
- 3. Entering the valid six-digit OTP code available on the Authenticator app.

Enter your Username and Password:

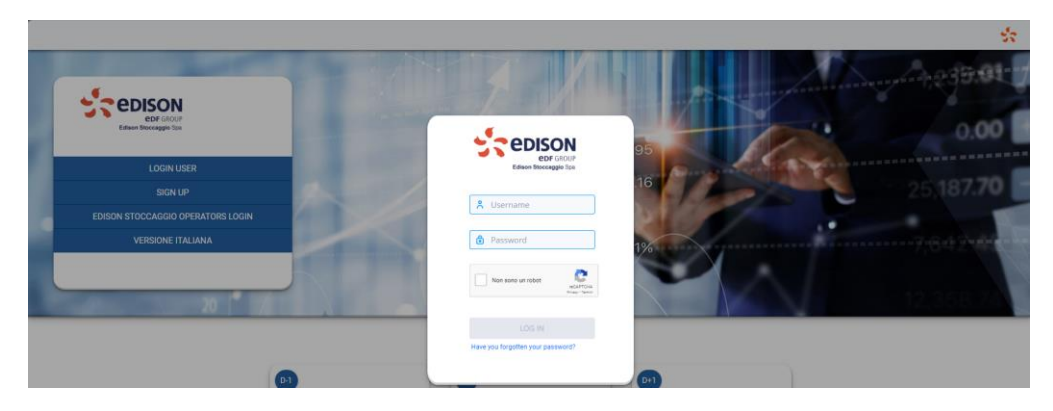

Check the reCAPTCHA:

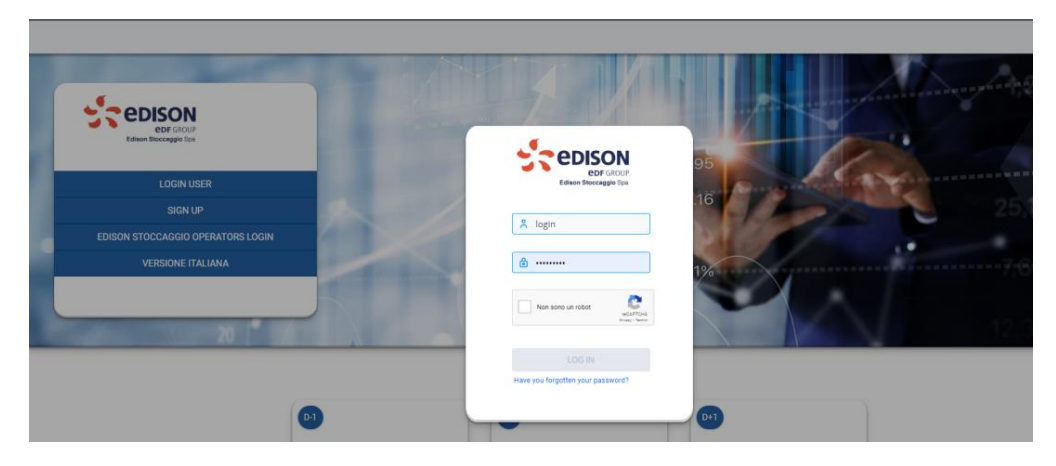

Click the "LOGIN" button. Once clicked, the following pop-up message will appear:

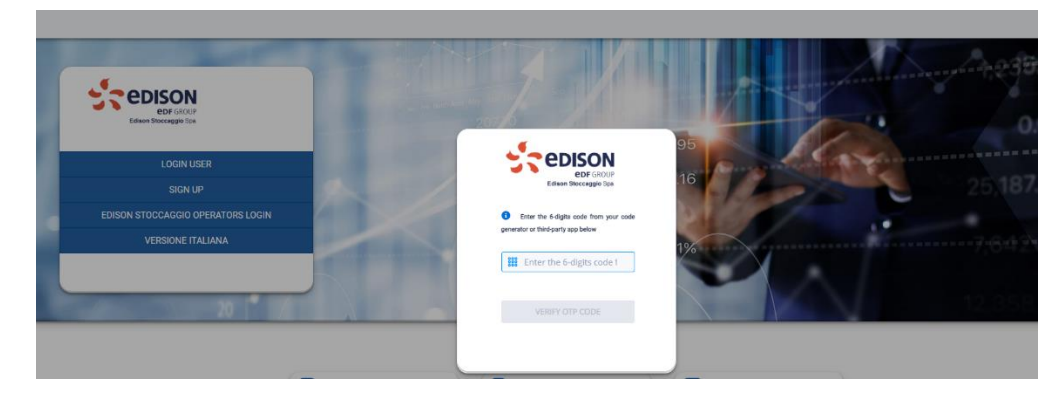

Enter the valid six-digit OTP code available on the Authenticator app and click the "VERIFY OTP CODE" button.